# 学習計画表メーカー 操作マニュアル

#### はじめに

本コンテンツをご利用いただくには、インターネットへの接続が必要です。

【推奨ブラウザ】

- ・Microsoft Edge(最新版)
- ・Google Chrome(最新版)
- ・Safari(最新版)

#### 1 ログイン画面

<u>学習計画表メーカー</u>にアクセスします。

〇「マイペース」をご採用の先生へ

パスワードの入力欄がございますので,「教師用マイペース」の裏 表紙に記載されているパスワードを入力してください。

〇「補強学習」をご採用の先生へ

パスワードの入力欄がございますので,「教師用 WEB サービス Te-さぽ」に記載されているパスワードを入力してください。

入力後, ログイン ボタンを押してください。

### 2 データの呼び出し方法

右のような画面に遷移します。

新規作成する場合は、新規を押してください。

以前に作成したデータの続きから編集する場合 は, データ ID を入力し, 続きから ださい。

| 新規                      | 新規データを作成します。5ケタの「データID」が採番され、後<br>に続きから作業を行う場合、この「データID」が必要となりま<br>す。 |
|-------------------------|-----------------------------------------------------------------------|
| データIDを入力<br><b>続きから</b> | 以前に作成したデータの編集します。5ケタの「データID」を入<br>力して「続きから」ボタンを押して下さい。                |
|                         | 使い方はこちら                                                               |

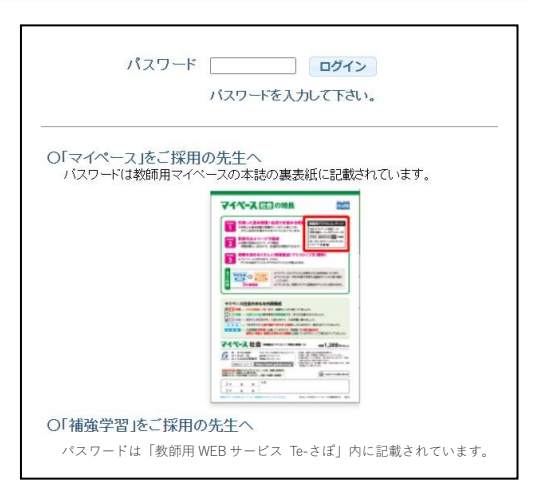

下記が編集画面になります。

下記の手順に沿って作成してください。

| <ul> <li>簡単ガ</li> <li>①行事予定</li> <li>② 2.実が</li> <li>表示する月日を</li> <li>ま示範囲 20</li> </ul> | イド<br>Eを取り<br>他日<br>23.11 | <u>詳しい使い</u><br>込む場合は 1<br>で学習しない日<br>きます。 | <u>方はこちら</u><br><b>.行事Up</b> で行います<br>を設定できます。<br><u>サンプルcs</u><br><b>1 行事Up</b> | す。③ 3.学習<br>④ 4.自動<br>✓<br>2.実施日 | 順 で学習する!<br>2置で学習計画<br>3.学習版 | 単元順を変更で<br>を作る期間を決<br>1.自動配置 | きます。<br>まめて自動作成しま<br>指定範囲でExce | す。<br>出力できます。<br>在明計画 | 読きから作成する<br>こなりますので、<br>データ | 3場合は<br>必ず控注<br>ID:● | ,このデータDが必要<br>えておいてください。 | ] |
|------------------------------------------------------------------------------------------|---------------------------|--------------------------------------------|----------------------------------------------------------------------------------|----------------------------------|------------------------------|------------------------------|--------------------------------|-----------------------|-----------------------------|----------------------|--------------------------|---|
| 32/1 (#G21) 20                                                                           | 20-11                     |                                            |                                                                                  |                                  |                              |                              | 四百四                            | 十四計四                  | ±997                        | ~                    |                          |   |
| 日付                                                                                       | 曜日                        | 実施しない                                      | 行事予定                                                                             | 国語                               | 社会                           | 数学                           | 理科                             | 英語                    | 提出日                         | 曜日                   | その他                      |   |
| 2023-11-01                                                                               | 水                         |                                            |                                                                                  |                                  |                              |                              |                                |                       |                             |                      |                          | - |
| 2023-11-02                                                                               | 木                         |                                            |                                                                                  |                                  |                              |                              |                                |                       |                             |                      |                          |   |
| 2023-11-03                                                                               | 金                         |                                            |                                                                                  |                                  |                              |                              |                                |                       |                             |                      |                          |   |
| 2023-11-04                                                                               | ±                         |                                            |                                                                                  |                                  |                              |                              |                                |                       |                             |                      |                          |   |
| 2023-11-05                                                                               | E                         |                                            |                                                                                  |                                  |                              |                              |                                |                       |                             |                      |                          |   |
| 2023-11-06                                                                               | 月                         |                                            |                                                                                  |                                  |                              |                              |                                |                       |                             |                      |                          |   |
| 2023-11-07                                                                               | 火                         |                                            |                                                                                  |                                  |                              |                              |                                |                       |                             |                      |                          |   |
| 2023-11-08                                                                               | 水                         |                                            |                                                                                  |                                  |                              |                              |                                |                       |                             |                      |                          |   |
| 2023-11-09                                                                               | 木                         |                                            |                                                                                  |                                  |                              |                              |                                |                       |                             |                      |                          |   |
| 2023-11-10                                                                               | 金                         |                                            |                                                                                  |                                  |                              |                              |                                |                       |                             |                      |                          |   |
| 2023-11-11                                                                               | ±                         |                                            |                                                                                  |                                  |                              |                              |                                |                       |                             |                      |                          |   |

使い方の動画はこちら

| 手 順    | 内容                                                                                                    | イメージ                                                            |
|--------|----------------------------------------------------------------------------------------------------|-----------------------------------------------------------------|
| ステップI  | 【データ ID】<br><u>データ ID を必ず控えておいてください。</u><br>画面右上の赤枠内に 5 桁のデータ ID が発行されます。<br>続きから作成したい場合に, このデータ ID が必要になり<br>ます。<br>もし, <u>データ ID を忘れてしまった場合は, 続きから作成</u><br><u>することが出来なくなります</u> ので, ご注意ください。 | 続きから作成する場合は、このデータDDが必要<br>になりますので、必ず控えておいてください。<br>データID: ●●●●● |
| ステップ 2 | 【表示範囲の設定】<br>編集画面に表示する範囲を設定できます。                                                                                                    | 表示する月日を変更できます。<br>表示範囲 2023-11 ~                                |

※ 行事予定や学習日を手動で設定したい場合は、手順【ステップ7】までお進みください。

| 手 順   | 内容                                                                                                    | イメージ                                                                                                    |
|-------|----------------------------------------------------------------------------------------------------|----------------------------------------------------------------------------------------------------|
|       | 【行事予定のアップロード】<br><u>国民の祝日・休日</u> や, <u>学校行事</u> を CSV でアップロー<br>ドすることができます。<br>① サンプル CSV をクリックし,                                                                                                    | サンプルCSV<br>1.行事Up<br>サンプルCSV<br>1.行事Up                                                                                                    |
| ステップ3 | CSV フォーマットをタウンロード<br>② ダウンロードしたファイルを Excel で編集                                                                                                    | ①ダウンロード<br>③アップロード<br>▲ B C D                                                                                                    |
|       | ③ <b>I.行事 Up</b> ボタンよりアップロード                                                                                                    | 1       2023/1/1 元日         2       2023/1/2 ↑振替休日         3       2023/1/9 成人の日         4       2023/2/11 建国記念の日         5       2023/2/23 天皇誕生日         6       2023/3/21 春分の日         7       2023/4/29 昭和の日         8       2023/5/3 憲法記念 ②Excel で編集, 保存         9       2023/5/4 みどりの日         10       2023/5/5 こどもの日         11       2023/9/18 敬老の日         13       2023/9/18 敬老の日         14       2023/9/23 秋分の日 |
| ステップ4 | <ul> <li>【実施日の設定】</li> <li>土日や祝日,学校行事などで実施しない日を設定します。</li> <li>①「実施しない日を設定する範囲」を入力し、</li> <li>② 目的や状況に応じて設定してください。</li> <li>③ カレンダーの「実施しない」チェックボックスに<br/>チェックを入れることで、個別に設定することも<br/>出来ます。</li> </ul> | 2.実施日<br>実施日設定 #box05 ×<br>・実施しない日を設定します。<br>① 2023-11-28 ~<br>□現在設定をクリア<br>② 単土曜 ◎ 日曜 ◎ 行事あり日<br>実行<br>日付 曜日 実施しない<br>023-12-10 日 ②<br>023-12-11 月 □<br>023-12-11 月 □<br>023-12-15 金 □<br>023-12-16 土 ②                                                                                                    |
| ステップ5 | 【学習順の設定】<br>学習順の入れ替えが出来ます。<br>指導状況に応じて変更することができます。<br>※同じ回次を2回選択することはできません。                                                                                                    | 3.学習順<br>3.学習順<br>3.世 20<br>3.0 20<br>3.0 10<br>5.0 50<br>60<br>50 50<br>60<br>50 50<br>60<br>50 50<br>60<br>50 50<br>60<br>50 50<br>60<br>50<br>50 50<br>60<br>50<br>50<br>50<br>50<br>50<br>50<br>50<br>50<br>50<br>5                                                                                                    |

| 手 順   | 内容                                                                                                    | イメージ                                                                                                    |
|-------|----------------------------------------------------------------------------------------------------|----------------------------------------------------------------------------------------------------|
|       | 【自動配置】<br>ステップ3~5で設定した内容をもとに,学習予定<br>の自動配置をすることができます。<br>通常配置<br>ボタンを選択してください。設定した教<br>科の学習順で学習しない日をとばして自動配置する<br>ことができます。                                                 | 4.自動配置<br>配置方法の選択#box07 (2)<br>通常配置 学習内容を上から順に配置します。<br>曜日配置 教科毎に実施曜日を決めて配置します。                                                                                                    |
| ステップ6 | <ol> <li>設定する期間の設定</li> <li>教科の学習順の選択</li> <li>提出日の設定</li> <li><b>曜日配置</b> ボタンを選択すると教科ごとに学習<br/>する曜日を決めて自動配置することができます。</li> </ol>                                          | 自動配置 #box08       ×         1       期間 2023-12-26 ~         2       優先順 1 2 3 4 5         運転 V社会 × 数学 × 理科 × 英語 ×         3       提出 2 日後         実行                                                                                                    |
| ステップ7 | <ul> <li>【手動配置・編集】</li> <li>① 日付のセルをクリックすると、編集ボックスが開き、学習予定の追加・削除・移動が出来ます。</li> <li>② 重複した回次は、赤文字になり、(!)マークが入ります。</li> <li>③ 行事予定もセルをクリックすることで、テキストを入力することが出来ます。</li> </ul> | Image: system state system     行事予定     国語     社会     数学       ●     手入力もできます。     1回(1)     1回     1回       ●     保護者会     2回     1回     1回       ●     保護者会     2回     1回     1回       ●     保護者会     2回     1回     1回       ●     ●     ●     ●     ●       ●     □     ●     ●     ●       ●     □     ●     ●     ●       ●     □     ●     ●     ●       ●     □     ●     ●     ●       ●     □     ●     ●     ●       ●     □     □     ●     ●       ●     □     □     ●     ●       ●     □     □     ●     ●       ●     □     □     □     ●       ●     □     □     □     ●       ●     □     □     □     ●       ●     □     □     □     ●       ●     □     □     □     ●       ●     □     □     □     ●       ●     □     □     □     ●       ●     □     □     □     ● |
| ステップ8 | 【月間計画・年間計画の出力】<br>行事予定,学習日の設定が終わりましたら,<br>設定したデータを Excel 出力します。<br>【月間計画】 【年間<br>月単位でのエクセルデータになります。 年単位<br>月ごとのシートが出力されます。 1つの                                             | 計画】<br> でのエクセルデータになります。<br>シートに年間の学習計画が表示されます。                                                                                                    |

|                                                                                                    |                                                  |                                                                                                    |                                                                                                    |           |   | ステップ8                                                                                                    | : イメ                                                                                                    |                                                                                                    | ・ジ                                                                       |                                                                                                    |            |                                                                                                    |                           |                                                                                                    |
|----------------------------------------------------------------------------------------------------|--------------------------------------------------|----------------------------------------------------------------------------------------------------|----------------------------------------------------------------------------------------------------|-----------|---|----------------------------------------------------------------------------------------------------|----------------------------------------------------------------------------------------------------|----------------------------------------------------------------------------------------------------|--------------------------------------------------------------------------|----------------------------------------------------------------------------------------------------|------------|----------------------------------------------------------------------------------------------------|---------------------------|----------------------------------------------------------------------------------------------------|
|                                                                                                    |                                                  |                                                                                                    | ,                                                                                                    |           |   | 指定範囲でExc<br>月間計画                                                                                                    | cel出力でき<br>年間                                                                                                    | ₹ま<br> †                                                                                                    | ミす。<br>画                                                                 |                                                                                                    |            |                                                                                                    |                           |                                                                                                    |
|                                                                                                    |                                                  | 月間計算作成範                                                                                                    | 画 #box08<br>囲 2023                                                                                                    | 3-11 ~    |   | х<br>Испр                                                                                                    | 2                                                                                                    | <b>∓間</b><br>作ҕ                                                                                                    | <b>計画 #b</b><br>成範囲 〔                                                    | ox08<br>2023-11 ~                                                                                                    | ×          |                                                                                                    |                           |                                                                                                    |
|                                                                                                    |                                                  |                                                                                                    |                                                                                                    |           |   | TEMA                                                                                                    |                                                                                                    |                                                                                                    |                                                                          |                                                                                                    |            |                                                                                                    |                           |                                                                                                    |
| A B                                                                                                    | G                                                |                                                                                                    | F                                                                                                    | F         | G | Н                                                                                                    |                                                                                                    |                                                                                                    |                                                                          |                                                                                                    |            | J<br>                                                                                                    |                           |                                                                                                    |
| A B                                                                                                    | С                                                | D                                                                                                    | E                                                                                                    | F         | G | H<br>ARACHINA<br>H                                                                                                    |                                                                                                    | 80                                                                                                    | (ctrye)                                                                  | 2023年12月                                                                                                    | 70%        |                                                                                                    |                           | 2024年1月                                                                                                    |
| A B<br>2023年<br>日付 曜日                                                                                                    | C<br>行事予定                                        | D<br>#27-2                                                                                                    | E                                                                                                    | F<br>その他  | G | 日         日           今月の学習内容         国語                                                                                                    | 日付<br>12月1日                                                                                                    | 曜日                                                                                                    | 行事予定                                                                     | 2023年12月<br>学習予定                                                                                                    | その他        | 日付 曜日<br>1月1日 月                                                                                                    | 行事予定<br>元日                | 2024年1月<br>学習予知                                                                                                    |
| A B<br>2023年<br>日付 曜日<br>12月1日 金                                                                                                    | C<br>行事予定                                        | D<br>学習予定                                                                                                    | E<br>提出日                                                                                                    | F<br>その他  | G | H<br>今月の学習内容<br>国語<br>1回:漢字を学習しよう                                                                                                    | 日付<br>12月1日<br>12月2日                                                                                                    | <b>曜日</b><br>金<br>土                                                                                                    | 行事予定                                                                     | 2023年12月<br>学習予定                                                                                                    | その他        | 日付         曜日           1月1日         月           1月2日         火                                                                                                    | <b>行事予定</b><br>元日         | 2024年1月<br>学習予知                                                                                                    |
| A B<br>2023年<br>日付 曜日<br>12月1日 金<br>12月2日 土                                                                                                    | C<br>行申予定                                        | D<br>7872                                                                                                    | Е<br>2811                                                                                                    | F<br>その他  | G | H<br>今月の学習内容<br>国語<br>1回: 漢字を字目によう<br>2回: 別語を字目によう                                                                                                    | 日付<br>12月1日<br>12月2日<br>12月3日<br>12月3日                                                                                                    | <b>曜日</b><br>金<br>土<br>日                                                                                                    | 行事予定                                                                     | 2023年12月<br>学習予定                                                                                                    | その他        | 日付         曜日           1月1日         月           1月2日         火           1月3日         水                                                                                                    | <b>行事予定</b><br>元日         | 2024年1月<br>学習予知                                                                                                    |
| A B<br>2023年<br>日村 曜日<br>12月1日 金<br>12月2日 土<br>12月3日 日                                                                                                    | C<br>行事予定                                        | D<br>7372                                                                                                    | E<br>提出日                                                                                                    | F<br>₹øtt | G | ドア200     ドア200     ドア200     ドロ・     ドロ・     ・     ・     ・     ・     ・     ・     ・     ・     ・     ・     ・     ・     ・     ・     ・     ・     ・     ・     ・     ・     ・     ・     ・     ・     ・     ・     ・     ・     ・     ・     ・     ・     ・     ・     ・     ・     ・     ・ | <b>H</b> (1<br>12月1日<br>12月2日<br>12月3日<br>12月3日<br>12月4日                                                                                                    | <b>曜日</b><br>全<br>土<br>日                                                                                                    | 行事予定                                                                     | <b>2023年12月</b><br>学習予定<br>マイベース原動1回                                                                                                    | その他        | 日付         曜日           1月1日         月           1月2日         火           1月3日         水           1月4日         木                                                                                                    | <b>行事予定</b><br>元日         | 2024年1月<br>学習予及                                                                                                    |
| A         B           2023年         日付         曜日           12月1日         全         12月2日         土           12月3日         日         12月3日         日           12月3日         日         12月3日         日           12月3日         日         12月3日         日           12月3日         日         12月3日         日                                                                                                    | C<br>行事予定<br>進路相談                                | D<br>学習予定<br>マイベース原語1回                                                                                                    | E<br>提出日<br>12月5日                                                                                                    | F<br>その他  | G | H<br>今月の学習内容<br>国語: 東手を写信よう<br>2回: 発展を容易しよう<br>3回: 影明的文章 文明をしろえよう                                                                                                    | 日付<br>12月1日<br>12月2日<br>12月3日<br>12月4日<br>12月4日<br>12月5日                                                                                                    | <b>曜日</b><br>金<br>土<br>日<br>火                                                                                                    | 行事予定                                                                     | 2023年12月<br>学習予定<br>??(<-2週時1日<br>?(<-2週時1日<br>?(<-2週時1日                                                                                                    | その他        | 日付         曜日           1月1日         月           1月2日         火           1月3日         水           1月4日         木           1月5日         金                                                                                                    | <b>行事予定</b><br>元日         | 2024年1月<br>学習予介                                                                                                    |
| A         B           2023年         日付         曜日           12月1日         全         12月2日         土           12月3日         日         12月3日         日           12月4日         月         12月3日         日           12月5日         火         12月5日         火                                                                                                    | C<br>行事予定<br>進路相談                                | D<br>学習予定<br>マイペース道路1回<br>マイペースと会ぶ回                                                                                                    | E<br>提出日<br>12月5日<br>12月6日                                                                                                    | F<br>その他  | G | H<br>今月の学習内容<br>国は、漢字を習いう<br>国は、漢字を習いう<br>2回、読録を知しう<br>3回、読録的文章、文師をごえよう                                                                                                    | <b>Hf</b><br>128110<br>12920<br>12930<br>12930<br>12950<br>12950<br>12950                                                                                                    | <b>曜日</b><br>金<br>土<br>日<br>火<br>水                                                                                                    | 行事予定 直訪相談 (人場名会)                                                         | 2023年12月<br>学習予定<br>マイベー2法約1回     マイベー2社約1回     マイベー2社前回     マイベー224971回     マイベー224971回                                                                                                    | その他<br>    | Efd         WE1           1月1日         月           1月2日         火           1月3日         水           1月3日         水           1月4日         木           1月5日         幸           1月6日         ±                                                                                                    | <b>行事予定</b><br>元日         | 2024年1月<br>学習予注                                                                                                    |
| A         B           2023年         日付         曜日           12月1日         全         12月2日         土           12月3日         日         12月3日         月           12月4日         月         12月5日         火           12月6日         水         12月6日         水                                                                                                    | C<br>行事予定<br>進路相談<br>保護高会                        | D     学品予定     マイベース接接1回     マイベース注意1回     マイベース注意1回     マイベース注意1回                                                                                                    | E<br>提出日<br>12月5日<br>12月6日<br>12月7日                                                                                                    | F<br>その他  | G | 日 200<br>日<br>今月の学習内容<br>国語<br>1回:漢字王字習によう<br>2回:熟練を字習によう<br>3回:説明文章 文類をたらえよう                                                                                                    | Bet           12/718           12/718           12/718           12/718           12/718           12/718           12/718           12/718           12/718           12/718           12/718           12/718           12/718                                                                                                    | <b>曜日</b><br>金<br>土<br>日<br>月<br>火<br>水<br>木<br>金                                                                                                    | <b>行事予定</b><br>進訪相談<br>(公樂者会<br>(公樂者会                                    | 2023年12月     学習予定     学習予定     マイベー2週時1回     マイベー2週時1回     マイベー2週時1回     マイベー2週時1回     マイベー2週期1回     マイベー2週期1回     マイベー2週期1回     マイベー2週期1回     マイベー2週期1回                                                                                                    | <b>その他</b> | Edd         WE1           1月1日         月           1月2日         火           1月3日         火           1月4日         木           1月5日         倉           1月6日         土           1月7日         1           1月8日         キ           1月9日         キ           1月9日         キ                                                                                                    | <b>行爭予定</b><br>元日         | 2024年1月<br>学習予注                                                                                                    |
| A         B           2023年         日付         曜日           12月1日         全         12月2日         土           12月3日         日         12月3日         月           12月3日         火         12月6日         火           12月7日         木         12月7日         木                                                                                                    | C<br>行事予定<br>違路相談<br>保護者会<br>保護者会                | D     学習予定     マイベーズ原語:1回     マイベーズ原源:1回     マイベーズ第字:1回     マイベーズ第字:1回     マイ                                                                                                    | E<br>22451<br>124551<br>124651<br>124751<br>124751                                                                                                    | F<br>その他  | G | H<br>今月の学習内容<br>国語<br>1回:東宇モ学部によう<br>2回:原語を学習によう<br>3回:説時的文庫 文勝をごろよう                                                                                                    | НИ<br>12711日<br>12723日<br>12733日<br>1274日<br>1275日<br>1276日<br>1277日<br>1286日<br>1277日                                                                                                    | <b>曜日</b><br>金<br>土<br>日<br>月<br>火<br>水<br>木<br>金<br>土<br>土<br>日<br>月<br>火<br>水<br>木<br>金<br>土                                                                                                    | <b>行事予定</b><br>進訪相談<br>保護者会<br>保護者会                                      | 2023年12月           学習予定           マイース回答:日           マイース回答:日           マイース回答:日           マイース回答:日           マイース回答:日           マイース回答:日           マイース回答:日           マイース回答:日           マイース回答:日                                                                                                    |            | H         WEI           1月1日         月           1月2日         火           1月3日         火           1月3日         火           1月3日         火           1月3日         火           1月3日         火           1月3日         火           1月3日         火           1月4日         木           1月6日         土           1月7日         日           1月7日         日           1月9日         火                                                                                                    | <b>行事予定</b><br>元日<br>威人の日 | 2024年1月<br>学習予3                                                                                                    |
| A         B           2023年         日村         曜日           12月1日         全         12月2日           12月3日         日         12月3日           12月4日         月         12月4日           12月5日         火         12月5日           12月5日         米         12月7日           12月7日         米         12月7日                                                                                                    | C<br>行事予定<br>違語相談<br>保護者会<br>保護者会<br>保護者会        | D     学習予定     マイベース顕著1回     マイベース顕著1回     マイベース顕著1回     マイベース読事3回     マイベース読書3回     マイベース読書3回                                                                                                    | E<br>2240<br>12750<br>12760<br>12770<br>12780<br>127118                                                                                                    | F<br>その他  | G | H<br>今月の学習内容<br>1回:第学を留しよう<br>2回:熟練的文章:文師をこうよう<br>3回:説得的文章:文師をこうよう                                                                                                    | <b>BN</b><br>122110<br>122750<br>12750<br>12750<br>12750<br>12750<br>12750<br>12750<br>12750<br>12750<br>12750                                                                                                    | <b>曜日</b><br>金 土 日<br>月<br>火<br>水<br>木<br>金<br>土<br>日                                                                                                    | <b>行事予定</b><br>並訪相談<br>保護者会<br>保護者会<br>供議者会                              | 2023年12月         学習予定           学びへ2週焼1回         マイベー2単焼1回           マイベー2週焼1回         マイベー2週焼1回           マイベー2週焼1回         マイベー2週焼1回           マイベー2週週1回         マイベー2週週1回           マイベー2週週1回         マイベー2週週1回                                                                                                    | <u>その他</u> | Eff         WEI           1月13         月           1月23         火           1月32         火           1月33         火           1月46         木           1月50         倉           1月68         土           1月78         日           1月88         月           1月900         火                                                                                                    | <b>行事予定</b><br>元日<br>減人亦日 | 2024年1月<br>学習予約<br>学校へ2社会相回<br>マイベー2社会相回<br>マイベー2基学4編                                                                                                    |
| A         B           2023年         曜日           12月3日         全           12月3日         土           12月3日         月           12月4日         月           12月5日         火           12月6日         米           12月5日         米           12月6日         米           12月9日         土                                                                                                    | C<br>行事予定<br>進路相談<br>保護者会<br>保護者会<br>保護者会        | D<br>学習予定<br>マイベース道路1回<br>マイベース道路1回<br>マイベース道路1回<br>マイベース道路1回<br>マイベース道路1回<br>マイベース道路1回                                                                                                    | Е<br><b>12</b> Л5日<br>12Л5日<br>12Л6日<br>12Л7日<br>12月11日                                                                                                    | F<br>その他  | G | H     今月の学習内容     岡路     I語: 漢字を写いよう     2回: 泉田市文部はよう     3回: 泉田市文章 文括などろえよう                                                                                                    | Eff           129118           129128           129328           129328           12940           129468           129468           129478           129488           129491                                                                                                    | 2013 年 10 月 次 水 本 金 土 日 月 月 月 月 月 月 月 月 月 月 月 月 月 月 月 月 月 月                                                                                                    | <b>行事予定</b><br>周期相任<br><b>成項表</b> 会<br>如類表会<br>如類表会<br>如類表会              | 2023年12月     学習予定     マイーン2085日回     マイーン2085日回     マイーン2085日回     マイーン2085日回     マイーン2085日回     マイーン2085日回     マイーン2085日回     マイーン2085日回     マイーン2085日回                                                                                                    | <u>その他</u> | H         WEI           171:0         P           172:0         X           173:0         K           174:0         K           174:0         K           174:0         K           174:0         K           174:0         K           174:0         K           174:0         K           174:0         K           174:0         K           174:0         K           174:0         K           174:0         K           174:0         K           174:0         K                                                                                                    | <b>行事予定</b><br>元日<br>成人の日 | 2024年1月     学習学3     学習学3     マイーン社会相     マイイーン社会相     マイイーン部分相     マイーン部分相                                                                                                    |
| A         B           20223年         12月1日         全           12月1日         全         12月2日           12月3日         土         12月3日           12月3日         日         12月3日           12月3日         日         12月3日           12月3日         米         12月3日           12月3日         ★         12月3日           12月3日         土         12月3日                                                                                                    | C<br>行事予定<br>道路相談<br>保護者会<br>伊羅者会<br>伊羅者会        | D<br>学習予定<br>マイベーン理想1回<br>マイベーン建築1回<br>マイベーン建築1回<br>マイベーン英字1回<br>マイベーン英字1回<br>マイベーン英字1回                                                                                                    | Е<br><b>12</b> 月5日<br>12月6日<br>12月7日<br>12月1日                                                                                                    | F<br>その絶  | G | H<br>今月の学習内容<br>国際<br>1回:東京を習いよう<br>2回:総括を習いよう<br>3回:脱時的公園 文師をごろよう                                                                                                    | B47           127130           127420           127420           127420           127450           127470           127470           127470           127470           127471           127470           1274120                                                                                                    | <b>曜日</b> 合 土 日 月 火 水 木 合 土 日 月 火                                                                                                    | <b>行事予定</b>                                                              | 2022年12月           学習予定           学行へ辺聴注目           マイヘン運動注目           マイヘン運動注目           マイヘン運動注目           マイヘン運動注目           マイヘン運動注目           マイヘン運動注目           マイヘン運動注目           マイヘン運動注目           マイヘン運動注目           マイヘン運動注目           マイヘン運動注目           マイヘン運動注目           マイヘン運動注目           マイヘン運動注目                                                                                                    | ₹0®        | H         WEI           14710         R           14710         R           14723         K           14740         K           14740         K           14740         K           14740         K           14740         K           14740         K           14740         K           14740         K           14740         K           14740         K           14740         K           14740         K           14741         K           14742         K                                                                                                    | <b>行事予定</b><br>元日<br>減人の日 | 2024年1月<br>学習予定<br>2014-2111年日<br>2014-2111年日<br>2014-2111年日<br>2014-2111年日<br>2014-2111年日<br>2014-2111年日<br>2014-2111年日<br>2014年1月                                                                                                    |
| A         B           EM         昭日           12月1日         全           12月2日         土           12月3日         日           12月3日         月           12月4日         月           12月5日         人           12月5日         人           12月5日         人           12月7日         米           12月9日         全           12月1日         日           12月1日         日           12月1日         日                                                                                                    | C<br>行事予定<br>違語相談<br>仲涵寄会<br>仲涵寄会<br>仲涵寄会        | D     学習予定     マゴムン会会回     マイベース連絡1回     マイベース連絡1回     マイベース通路1回     マイベース連絡1回     マイベース連絡1回     マイベース連絡1回     マイベース連絡1回     マイベース連絡2回     マイベース連絡2回     マイベース連絡2回                                                                                                    | E<br>B<br>12,956<br>12,976<br>12,976<br>12,976<br>12,976<br>12,971<br>12,9110<br>12,9110<br>12,9120                                                                                                    | F<br>その他  | G | H<br>今月の学習内容<br>1日:第年4年9日によう<br>2日:別様報の文庫 文師をこうよう<br>3日:別様明文庫 文師をこうよう                                                                                                    | BM           129118           129128           129138           129458           12958           129468           129408           129408           1294128           129408           1294128           1294128           1294128           1294128           1294128           1294128           1294128           1294128           1294128           1294128           1294128           1294128                                                                                                    | 曜日         会         土         日         月         火         水         余         土         日         月         火         水         余         土         日         月         火         水         余         土         日         月         火         水         1         日         月         火         水                                                                                                    | <b>行爭予定</b><br>点這相談<br>如果者会<br>句類者会<br>句類者会<br>句類者会                      | 2023年12月<br>学習予定<br>学行へ2級1回<br>マイベ-2社会1回<br>マイベ-2年51回<br>マイベ-2年51回<br>マイベ-2第51回<br>マイベ-2第51回<br>マイベ-2<br>マイベ-2<br>マイベ-2<br>マーズ<br>マイベ-2<br>マーズ<br>マイベ-2<br>マーズ<br>マーズ<br>マーズ<br>マーズ<br>マーズ<br>マーズ<br>マーズ<br>マーズ                                                                                                    | 108        | Bd         WEI           1A18         A           1A28         X           1A38         X           1A38         X           1A48         X           1A48         X           1A48         X           1A48         X           1A48         X           1A48         X           1A48         X           1A48         X           1A48         X           1A48         X           1A48         X           1A49         X           1A49         X           1A49         X           1A49         X           1A49         X           1A44         X           1A44         X           1A44         X           1A44         X           1A44         X           1A44         X           1A44         X           1A44         X           1A44         X           1A44         X           1A44         X                                                                                                    | 7日<br>元日<br>成人の日          | 2024年1月         学習予定           学習予定         学習予定           マイベーン注意会回         マイベーン注意会回           マイベーン注意会回         マイベーン注意会回           マイベーン注意会回         マイベーン注意会回           マイベーン注意会回         マイベーン注意会回                                                                                                    |
| A         B           2023#         #E1           12月1日         *           12月2日         *           12月3日         12           12月3日         月           12月3日         月           12月3日         月           12月3日         火           12月3日         火           12月3日         火           12月3日         *           12月3日         *           12月3日         12           12月3日         12                                                                                                    | C<br>行事予定<br>違為相談<br>伊道書会<br>伊道書会<br>伊道書会        | D     学習予定     マイベース道路1回     マイベース道路1回     マイベース道路1回     マイベース道路1回     マイベース道路1回     マイベース道路1回     マイベース道路1回     マイベース道路2回     マイベース道路2回     マイベース道路2回     マイベース道路2回                                                                                                    | E<br>B<br>B<br>B<br>B<br>B<br>B<br>B<br>B<br>B<br>B<br>B<br>B<br>B                                                                                                    | F<br>₹0₩  | G | H     今月の学習内容     順高     1回: 満年を容しよう     2回: 法務を容しよう     3回: 総称称文章 文統をとうえよう     1回: 正の書: 免の教(1)                                                                                                    | B4           12410           127420           127420           127420           127420           127460           127460           127460           127460           127460           127460           127460           127460           127460           127460           127460           127460           127460           127460           127460           127460           127460           127460           127460           127460           127460           127460           127460           127460           127479           127460           127479           127460           127479           127480           127491           127419           127419           127419           127419           127419           127419           127419           127419           127419           127419           127419<                                                                                                    | 22 合 土 日 月 火 水 木 合 土 日 月 火 水 木 合 土 日 月 火 水 木 合 土 日 月 火 水 木 合 土 日 月 火 水 木 合                                                                                                    | <b>行爭予定</b><br>点房相议<br>健康者会<br>保護者会                                      | 2023年12月     学習予定     学習予定     イベース認知道     マイベース認知道     マイベース認知道     マイベース想知道     マイベース想知道     マイベース想知道     マイベース想知道     マイベース想知道     マイベース想知道     マイベース想知道     マイベース想知道     マイベース想知道     マイベース想知道     マイベース想知道     マイベース想知道     マイベース想知道     マイベース想知道     マイベース想知道     マイベース想知道     マイベース想知道     マイベース想知道     マイベース相同     マイベース相同     マイベース     マイベース      | 20艘        | HA         WE           19110         A           19120         X           19130         X           19140         X           19140         X           19140         X           19140         X           19140         X           19140         X           19140         X           19141         X           19141         X           19141         X           19141         X           19141         X           19141         X           19141         X           19141         X           19142         X                                                                                                    | <b>行事予定</b><br>元日<br>減人の日 | 2024年1月         学習学び           学習学び         学習学び           マイベース注意4回         マイベース注意4回           マイベース注意4回         マイベース重要が回           マイベース注意4回         マイベース重要が回           マイベース重要が回         マイベース重要が回                                                                                                    |
| A         B           20234:         #1           12313         1           12373         1           12374         1           12375         1           12376         %           12376         %           12376         %           12376         %           12376         %           12376         %           12376         %           12396         1           12396         %           12396         %           12396         %           123916         %           123916         %                                                                                                    | C<br>行事予定<br>違語相談<br>伊羅者会<br>伊羅者会<br>伊羅者会        | D     字描字定     マイベース描述1回     マイベース描述1回     マイベース描述1回     マイベース描述1回     マイベース描述1回     マイベース描述1回     マイベース描述1回     マイベース描述1回     マイベース描述2回     マイベース描述2回     マイベース描述2回     マイベース描述2回     マイベース描述2回     マイベース描述2回     マイベース描述2回     マイベース描述2回     マイベース描述2回     マイベース描述2回     マイベース描述2回     マイベース描述2回     マイベース描述2回     マイベース描述2回     マイベース描述2回     マイベース描述2回     マイベース注意2回     マイベース描述2回     マイベース注意2回     マイベース注意2回     マノベース注意2回     マノベース注意2回     マノベース注意2000     マノベース注意2000     マノベース     マノベース注意2000     マノベース     マノベース     マノベース     マノベース     マノベース     マノベース     マノベース     マノベース     マノベース     マノベース     マノベース      マノベース      マノベース      | E<br>RUSH<br>12458<br>12458<br>12458<br>12468<br>12478<br>124788<br>12478<br>124788<br>124788<br>1247888<br>1247888<br>124788<br>124788<br>124788<br>1247888<br>124788                                                                                                    | F<br>その他  | G | H     今月の学習内容     国語     国語     国語     国語     認知的公園 文価をつえよう     コ語 : 脱発をつえよう     コ語 : 脱発をつえよう     コ語 : 正の表 中の表(2)     電話 正の表 中の表(2)                                                                                                    | Bf           12/110           12/2720           12/2720           12/2740           12/2750           12/2700           12/2700           12/2700           12/2700           12/2700           12/2700           12/2700           12/2700           12/2700           12/2700           12/2700           12/2700           12/2700           12/2700           12/2700           12/2700           12/2700           12/2700           12/2700           12/2700           12/2700           12/2700           12/2700           12/2700           12/2700           12/2700           12/2700           12/2700           12/2700           12/2700           12/2700           12/2700           12/2700           12/2700           12/2700           12/2700           12/2700           12/2700           12/2700           12/2700           12/27                                                                                                    | <b>曜日</b>                                                                                                    | 77年72<br>月時報道<br>公理書会<br>(項書合)                                           | 2023年12月           学習予定           学びへ之間的目前           マイヘン型的目前           マイヘン型的目前           マイヘン型的目前           マイヘン型的目前           マイヘン型的目前           マイヘン型的目前           マイヘン型的目前           マイヘン型的目前           マイヘン型が目前           マイヘン型が目前           マイヘン型が回前           マイヘン型が回前           マイヘン型が回前           マイヘン型が回前           マイヘン型が回前           マイヘン型が回前           マイヘン型が回前                                                                                                    | <b>その他</b> | Int         Int           1/10         F           1/12         F           1/12         K           1/12         K           1/12         K           1/140         K           1/150         #           1/170         I           1/170         I           1/100         K           1/110         K           1/110         K                                                                                                    | <b>行事予定</b><br>元日<br>威人の日 | 2024年1月     学習予定     学習予定     ジロングは、     ジロング     ジロング     ジロング     ジロング     ジロング     ジロング     ジロング     ジロング     ジロング     ジロング     ジロング     ジロング     ジロング     ジロング     ジロング     ジロング     ジロング     ジロング     ジロング     ジロング     ジロング      ジロング      ジロング      ジロング      ジロング      ジロング      ジロング      ジロング      ジロング      ジロング      ジロング      ジロング      ジロング      ジロング      ジロング      ジロング      ジロング      ジロング      ジロング      ジロング      ジロング      ジロング      ジロング      ジェー      ジェー |
| A B<br>2023年<br>日村 明日<br>12月1日 金<br>12月2日 土<br>12月3日 日<br>12月4日 月<br>12月5日 火<br>12月4日 月<br>12月5日 火<br>12月6日 未<br>12月9日 土<br>12月9日 土<br>12月1日 日<br>12月1日 日<br>12月1日 日<br>12月1日 日<br>12月1日 日<br>12月1日 米                                                                                                    | C<br>行事予定<br>進路相談<br>保護者会<br>何選者会                | D     学習予定     デ目子定     マイベース描述1回     マイベース描述1回     | E<br>RUB<br>12858<br>12868<br>12868<br>12878<br>12878<br>128118<br>129118<br>129118<br>129118<br>129118<br>129118                                                                                                    | F<br>その他  | G | H     今月の学習内容     原語     I回: 漢字字習(よう)     回語     I回: 漢字字習(よう)     回: 派母学習(よう)     回: 派母習(よう)     回: 派母習(よう)     回: 派母習(よう)     回: 派母習(な)     取字     I回: 正の思・免の者(1)     辺: 派母忍(2)     図: 派女名(3)                                                                                                    | BM           129118           129128           129139           12446           12958           12969           129408           129408           129408           129408           129408           129408           129408           129408           129408           129408           129408           129408           129408           129408           129408           129408           129408           129408           129408           129408           129408           129408           129408           129408           129408           129408           129408           129408           129408           129408           129408           129408           129408           129408           129408           129408           129408           129408           129408           129408           129408 <td>留合 土 日 月 火 水 木 舎 土 日 月 火 水 木 舎 土 日</td> <td>行事予定<br/>周済相组<br/>対策者会<br/>対策者会<br/>対策者会</td> <td>2023年12月     学習予定     学習予定     学びへ辺続い目     マイベー24法1日     マイベー24法1日     マイベー24が1日     マイベー24が1日      マイベー24が1日      マイベー24が1日      マ</td> <td>508<br/></td> <td>Eff         PE1           JPL0         P           JPL0         X           JP201         X           JP401         X           JP401         X           JP401         X           JP401         X           JP404         X           JP404         X           JP404         X           JP404         X           JP404         X           JP404         X           JP404         X           JP404         X           JP404         X           JP404         X           JP404         X           JP404         X           JP404         X           JP404         X           JP405         X           JP406         X           JP408         X      JP409         X           JP409         X           JP409         X           JP409         X           JP409         X           JP409         X</td> <td><b>行事予定</b><br/>元日<br/>或人亦日</td> <td>2024年1月     学習子2     学習子2     学習子2     学習子2     学行へ之意気恒     マイベーンな気恒     マイベーンな気恒     マイベーンな気恒     マイベーンス気気恒     マイベーンス気気恒     マイベーンス気気恒     マイベーンス気気恒     マイベーンス気気恒     マイベーンス気気回     マイベーンス気気回     マイベーンス気気回     マイベーンス気気回     マイベーンス気気回     マイベーンス気気回     マイベーンス気気回     マイベーンス気気回     マイベーンス気気回     マイベーンス気気回     マイベーンス気気回     マイベーンス気気回     マイベーンス気気回     マイベーンス気気回     マイベーンス気気回</td> | 留合 土 日 月 火 水 木 舎 土 日 月 火 水 木 舎 土 日                                                                                                    | 行事予定<br>周済相组<br>対策者会<br>対策者会<br>対策者会                                     | 2023年12月     学習予定     学習予定     学びへ辺続い目     マイベー24法1日     マイベー24法1日     マイベー24が1日     マイベー24が1日      マイベー24が1日      マイベー24が1日      マ | 508<br>    | Eff         PE1           JPL0         P           JPL0         X           JP201         X           JP401         X           JP401         X           JP401         X           JP401         X           JP404         X           JP404         X           JP404         X           JP404         X           JP404         X           JP404         X           JP404         X           JP404         X           JP404         X           JP404         X           JP404         X           JP404         X           JP404         X           JP404         X           JP405         X           JP406         X           JP408         X      JP409         X           JP409         X           JP409         X           JP409         X           JP409         X           JP409         X                                                                                                    | <b>行事予定</b><br>元日<br>或人亦日 | 2024年1月     学習子2     学習子2     学習子2     学習子2     学行へ之意気恒     マイベーンな気恒     マイベーンな気恒     マイベーンな気恒     マイベーンス気気恒     マイベーンス気気恒     マイベーンス気気恒     マイベーンス気気恒     マイベーンス気気恒     マイベーンス気気回     マイベーンス気気回     マイベーンス気気回     マイベーンス気気回     マイベーンス気気回     マイベーンス気気回     マイベーンス気気回     マイベーンス気気回     マイベーンス気気回     マイベーンス気気回     マイベーンス気気回     マイベーンス気気回     マイベーンス気気回     マイベーンス気気回     マイベーンス気気回                                                                                                    |
| A         B           2023#         #           12471         €           12471         12473           12474         月           12474         月           12476         ×           12476         ×           12476         ×           12476         ×           12496         ×           12497         ×           124910         12           124110         ×           124110         ×           124110         ×           124110         ×           124110         ×           124110         ×                                                                                                    | C<br>行事予定<br>道路相談<br>何道高会<br>何道高会<br>何道高会        |                                                                                                    | E<br>#2011<br>12858<br>12968<br>12978<br>12978<br>12918<br>129118<br>129138<br>129148<br>129148<br>129158<br>129158                                                                                                    | F<br>その他  | G | 日         今月の学習内容           国語         18:第57至14.57           2回:原原作家国人よう         3回:県時町次章 文括ならえよう           3回:三回歌:舟の歌(1)         3回:三回歌:舟の歌(2)           3回:三回歌:舟の歌(2)         3回:三回歌:舟の歌(2)           3回:三回歌:舟の歌(2)         3回:三回歌:舟の歌(2)                                                                                                    | B4           12/112           12/123           12/124           12/124           12/126           12/126           12/126           12/126           12/126           12/126           12/126           12/126           12/126           12/126           12/126           12/126           12/126           12/126           12/126           12/126           12/126           12/126           12/126           12/126                                                                                                    | <b>2 a</b> ± <b>b b b b c</b> + <b>c</b> + <b>c</b> | <b>行事予定</b><br>点房相近<br>风族表介<br>风族表介<br>风族表介                              | 2023年12月           学習予定           マイーン2回ち日           マイーン2回ち日                                                                                                    | 103        | EH         REI           1010         7           1123         X           1123         X           1123         X           1123         X           1123         X           1123         X           1123         X           1123         X           1124         X           1125         X           1126         X           11460         X           11410         X           11410         X           11410         X           11410         X           114100         X           114100         X           114100         X           114100         X           114100         X           114100         X           114100         X           114100         X           114100         X           114100         X           114100         X           114100         X                                                                                                    | 行事予定<br>元日<br>成人の日        | 2024年1月         学習学習           学習学習         学習学習           マイーン社会社回         マイーン社会社回           マイーン工会社回         マイーン工会社回           マイーン工会社回         マイーン工会社回           マイーン工会社回         マイーン工会社回           マイーン工会社回         マイーン工会社回           マイーン工会社回         マイーン工会社回           マイーン工会社回         マイーン工会社回           マイーン工会社回         マイーン工会社回                                                                                                    |
| A         B           2023#         ■           124718         ±           124718         ±           124728         ±           124738         ±           124748         ‡           124768         ±           124768         ±           12479         ±           124718         ±           12479         ±           124718         ‡           124718         ±           124718         ±           124718         ±           124718         ±           124718         ±           124718         ±           124718         ±                                                                                                    | C<br>行事予定<br>違路相談<br>何道者会<br>何道者会<br>何道者会        |                                                                                                    | E<br>2014<br>2014<br>20 | F<br>₹0₩  | G | H           今月の学習内容           原語           1回:算手を写出。27           2回:読録を写出。27           2回:読録を写出。27           2回:読録を写出。27           2回:読録を写出。27           2回:読録を写出。27           2回:読録を写出。27           2回:読録を見。23           2回:読録を見。23           2回:読録を見。           2回:近空を見の意い(1)           2回:近空を見の意い(1)           2回:近空を見の意い(2)           3回:文学とて、                                                                                                    | Bft           12/118           12/27/20           12/27/20           12/27/20           12/27/20           12/27/20           12/27/20           12/27/20           12/27/20           12/27/20           12/27/20           12/27/20           12/27/20           12/27/20           12/27/20           12/27/20           12/27/20           12/27/20           12/27/20           12/27/20           12/27/20           12/27/20           12/27/20           12/27/20           12/27/20           12/27/20           12/27/20           12/27/20           12/27/20           12/27/20           12/27/20           12/27/20           12/27/20           12/27/20           12/27/20           12/27/20           12/27/20           12/27/20           12/27/20           12/27/20           12/27/20           12/27/20           12/27/20           12/27/20           12/27                                                                                                    | <b>曜</b> 舎 土 日 月 火 水 木 舎 土 日 月 火 水 木 舎 土 日 月 火 水                                                                                                    | <b>行事予定</b><br>加速磁道<br>如識教会<br>如識教会<br>如識教会                              | 2023年12月     年留予定     年留予定     イベース総計目     マイヘン総計目     マイヘン支援計目     マイヘン支援計目     マークローク     マークローク     マーク     マークローク     マーク     マークローク     マーク     マークローク     マーク     マーク     マーク     マークローク     マーク     マーク     マークローク     マーク     マークローク     マークローク     マーク     マーク     マーク     マーク     マーク     マークローク     マーク     マーク     マーク     マーク     マーク     マーク     マーク     マーク     マーク     マーク     マーク     マーク     マーク     マーク     マーク     マーク     マーク     マーク     マーク     マーク     マーク     マーク     マーク     マーク     マーク     マーク     マーク     マーク     マーク     マーク     マーク     マーク     マーク     マーク     マーク                                                                                                    |            | EM         BEI           1910         FI           1910         FI           1920         X           1920         X           1940         X           1940         X           1940         X           194140         X           194140         X           194140         X           194140         X           194140         X           194140         X           194140         X           194140         X           194140         X                                                                                                    | 行事予定<br>元日<br>減人の日        | 2024年1月         学習学ぶ           学習学ぶ         学習学ぶ           マイーン注意相目         マイーン注意相目           マイーン注意相目         マイーン注意相目           マイーン注意相目         マイーン注意相目           マイーン注意相目         マイーン注意相目           マイーン注意相目         マイーン注意相目           マイーン注意相目         マイーン注意相目           マイーン注意相目         マイーン注意相目           マイーン注意相目         マイーン運動相目           マイーン運動相目         マイーン運動相目           マイーン運動を目         マイーン運動を目                                                                                                    |
| A         B           2023#:         ■EI           12818         *           12928         ±           12938         1           12948         9           12949         1           12949         1           12949         1           12949         ±           12949         ±           12949         ±           129491         ±           129491         ±           129493         ±           129494         ±           129495         ±           129494         ±           129495         ±           129494         ±           129495         ±           129494         ±           129495         ±           129494         ±           129494         ±           129494         ±           129495         ±           129494         ±           129495         ±           129495         ±                             | C<br><b>行事予定</b><br>道路相談<br>何選者会<br>何選者会<br>何選者会 |                                                                                                    | E<br>RMH<br>12月5日<br>12月6日<br>12月6日<br>12月7日<br>12月1日<br>12月1日<br>12月11日<br>12月13日<br>12月14日<br>12月18日                                                                                                    | F<br>₹0∰  | G | H     今月の学習内容     原語     I回: 県学学習によう     回: 県学学習によう     回: 県学学習によう     回: 県学学習によう     回: 三の市・和の者(1)     四: 正の市・和の者(1)     四: 正の市・和の者(1)     四: 正の市・和の者(1)     四: 正の市・和の者(1)                                                                                                    | BM           1291:0           1291:0           1291:0           1291:0           1291:0           1291:0           1291:0           1291:0           1291:0           1291:0           1291:00           1291:00           1291:00           1291:00           1291:00           1291:00           1291:00           1291:00           1291:00           1291:00           1291:00           1291:00           1291:00           1291:00           1291:00           1291:00           1291:00           1291:00           1291:00           1291:00                                                                                                    | <b>曜</b> 會 土 目 月 火 水 木 舍 土 日 月 火 水 木 舍 土 日 月 火 水                                                                                                    | <b>行爭予定</b><br>点活地过<br>位爆表会<br>(加速表会<br>(加速表会)                           | 2023年12月     学習予定     学習予定     イーン     イーン     マイーン     スポー     マイーン     スポー     マイーン     スポー     マイーン     スポー     マイーン     スポー     マイーン     スポー     マイーン     スポー     マイーン     スポー     マイーン     スポー     スポー     マイーン     スポー     スポー    | 1005       | EH         BEE           1911         7           1920         X           1933         X           1933         X           1938         X           1940         X           1940         X           1940         X           1940         X           1940         X           1940         X           1940         X           1940         X           1940         X           1940         X           1940         X           1940         X           19410         X           19410         X <td>行事予定<br/>元日<br/>成人の日</td> <td>2024年1月     学習子2     学習子2     学習子2     学習子2     学行へ之政会祖     マイベース加会祖     マイベース加会会祖     マイベース加会会祖     マイベース加会会祖     マイベース加会会祖     マイベース加会会祖     マイベース加会会祖     マイベース加会会祖     マイベース加会会会     マイベース加会会会     マイベース加会会会会会会会会会会会会会会会会会会会会会会会会会会会会会会会会会会会会</td> | 行事予定<br>元日<br>成人の日        | 2024年1月     学習子2     学習子2     学習子2     学習子2     学行へ之政会祖     マイベース加会祖     マイベース加会会祖     マイベース加会会祖     マイベース加会会祖     マイベース加会会祖     マイベース加会会祖     マイベース加会会祖     マイベース加会会祖     マイベース加会会会     マイベース加会会会     マイベース加会会会会会会会会会会会会会会会会会会会会会会会会会会会会会会会会会会会会                                                                                                    |
| A         B           2023年         ■           EN1         ■           12月1日         *           12月2日         *           12月3日         12月3日           12月4日         月           12月3日         *           12月4日         月           12月5日         *           12月10日         日           12月11日         八           12月13日         *           12月14日         *           12月15日         ±           12月16日         ±           12月16日         ±           12月16日         ±           12月17日         ■           12月17日         ■           12月17日         ■           12月17日         ■           12月17日         ■           12月17日         ■           12月17日         ■           12月17日         ■           12月17日         ■           12月17日         ■           12月17日         ■           12月17日         ■           12月17日         ■ | C<br>行事予定<br>道路相談<br>仲國著会<br>何國著会                | D     字语予定     マイベース原語:1回     マイベース建築:1回     マイベース建築:1回     マイベース建築:1回     マイベース建築:1回     マイベース建築:2回     マイベース建築:20     マイベース建築:20     マイベース建築:20     マイベース建築:20     マイベース建築:20     マイベース建築:20     マイベース建築:20     マイベース建築:20     マイベース発売:20     マイベース発売:20     マイベース建築:20     マイベース会社:20     マイベース会社:20      マイベース会社:20      マイベース会社:20      マイベース会社:20      マイベース会社:20 | E<br>Rtb:<br>12,858<br>12,968<br>12,978<br>12,978<br>12,971<br>12,9718<br>12,9718<br>12,9718<br>12,9718<br>12,9718<br>12,9718<br>12,9718<br>12,9718                                                                                                    | F<br>₹0∰  | G | H         今月の学習内容         回路           1回: 男子マヨレジ         回答: 日本         日本           2回: 形態を学習レジ         2回: 形態を学習レジ         2回: 「「「「」」」」           3回: 三の市・合の市(1)         日本: 三の市・合の市(2)         1回: 三の市・合の市(2)           3回: 三の市・合の市(2)         3回: 文字とざ         1回: 二次市・合の市(2)                                                                                                    | B4           12411           124728           124728           124728           124728           124748           124768           124788           124988           124988           124988           124918           124918           124918           124918           124918           124918           124918           124918           124918           124918           124918           124918           124918           124918           124918           124918           124918           124918           124918           124918           124918           124918           124918           124918           124918           124918           124918           124918           124918           124918                                                                                                    | <b>曜</b> 會 土 目 月 火 水 木 舍 土 日 月 火 水 木 舍 土 日 月 火 水 木                                                                                                    | <b>行事予定</b><br>声源相近<br>如康若会<br>何康若会<br>何康若会<br>何康若会<br>何康若会<br>何康若会<br>一 | 2023年12月           学習学定           9/40-2085日           2/40-2085日           2/40-20851           2/40-208                                                                                                    | 103        | EH         BEI           1010         R           10120         X           10210         X           1020         X           1020         X           1020         X           1020         X           10401         X           10401         X           10401         X           10401         X           10400         X           10401         X           10400         X           10401         X           10402         X           104103         X           104104         X           104105         X           104106         X           104107         X           104108         X           104108         X           104109         X           104000         X           104000         X           104000         X           104000         X           104000         X           104000         X           104000         X           104000         X                                                                                                    | 77年予定                     | 2024年1月<br>学習学习<br>2014年3月<br>学習学习<br>2014年3月<br>2014年3月<br>2014<br>2014<br>2014<br>2014<br>2014<br>2014<br>2014<br>2014                                                                                                    |
| A         B           2023#         ₩           12818         ±           12878         ±           12878         %           12878         %           12878         %           12878         %           12878         %           12878         %           12878         ½           12878         ½           12879         ±           12891         ±           12810         %           128110         %           129111         1%           129111         1%           129111         ±           129111         ±           1291111         ±           1291111         ±           1291111         ±           1291111         ±           1291111         ±           1291111         ±           1291111         ±                                                                                                    | C<br>行事予定<br>道路相談<br>伊羅考会<br>伊羅考会<br>伊羅考会        | D     学習予定     マイバース描述::回     マイバース描述::回     マイバース描述::□     マイバース描述::□     | E<br>R 2011<br>12月5日<br>12月5日<br>12月5日<br>12月5日<br>12月1日<br>12月1日<br>12月15日<br>12月15日15<br>12月15日<br>12月15日<br>12月15日<br>12月15日<br>12月15日                                                                                                    | F         | G | H         今月の学習内容         回惑           1回:東手を習した?         回道: 読者を容易した?         回道: 読者を容易した?           3回:読者で書した?         回道: 読者であるた?         回道: 読者であるた?           1回:正の音:免の意(1)         回道: 元の音:免の意(2)         回道: 元々大で言                                                                                                    | Bft           12416           12472           12473           12449           12455           12466           12470           12480           12471           12481           12471           12471           12471           12471           12471           12471           12471           124126           124126           124127           124128           124128           124128           124128           124128           124128           124128           124128           124128           124128           124128           124128           124128           124128           124128           124128           124128           124128           124128           124128           124428           124428           124428           124428           124428                                                                                                    | <b>昭日</b> 金 ± 日 月 火 水 木 金 ± 日 月 火 水 木 金 ± 日 月 火 水 木 金                                                                                                    | <b>打事予定</b><br>月34時初     何項書合<br>何項書合                                    | 2023年12月                                                                                                    |            | EM         PEI           1010         7           1020         X           1020         X           1020         X           1020         X           1020         X           1020         X           1040         X           1040         X           1040         X           1040         X           1040         X           10410         X           10410                                                                                                    | 7日半天定<br>元日<br>           | 2024年1月         学習学び、           学習学び、         学習学び、           マイベンスは余価         マイベンスは余価           マイベンスは余価         マイベンスは余価           マイベンスは余価         マイベンスならん           マイベンス酸小価         マイベンス酸小価           マイベンス酸小価         マイベンス酸小価           マイベンス酸小価         マイベンス酸小価           マイベンス酸小価         マイベンス酸小価           マイベンス酸小価         マイベンス酸小価           マイベンス酸小価         マイベンス酸小価           マイベンス酸小価         マイベンス酸小価           マイベンス酸小価         マイベンス酸小価           マイベンス酸小価         マイベンス酸小価           マイベンス酸小価         マイベンス酸小価           マイベンス酸小価         マイベンス酸小価           マイベンス酸小価         マイベンス酸小価           マイベース酸小価         マイベンス酸小価           マイベース酸小価         マイベース酸小価           マイベース酸小価         マイベース酸小価           マイベース酸小価         マイベース酸小価           マイベース酸小価         マイベース酸小価           マイベース酸小価         マイベース酸小価           マイベース酸小価         マイベース酸小価           マイベース酸小価         マイベース酸小価           マイベース酸小価         マイベース酸小価           マイベース酸小価         マイベース酸小価                                                                                                    |

以上で完成となります。

## 4 その他 機能

その他の機能についてご説明いたします。

| 機能    | 内容                           |
|-------|------------------------------|
| 令クリマ  | 入力されているデータを全てクリア(削除)します。     |
| モクリア  | 一度削除したデータは復元できませんので,ご注意ください。 |
| ××    | 新規 と 続きから を選択できる画面に戻ります。     |
| ログアウト | パスワード入力画面に戻ります。              |

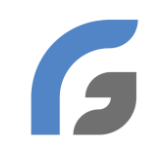

株式会社 学宝社 〒454-0011 愛知県名古屋市 中川区山王 4-5-10 **2**052-322-1171(代表)